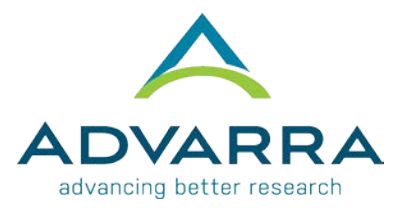

## **CIRBI™** Site Quicksteps: Submitting an Initial Review Investigator Application

- 1. Log on to <u>www.cirbi.net</u>.
- 2. In the upper left-hand corner of the screen, click on "Dashboard".
- **3.** On the very left-hand side of the screen, click on the *"Investigator Application"* link.
- **4.** Choose "I am a clinical research site that is joining a multi-site study for which Advarra IRB will act as the central IRB. The Sponsor or CRO has or will submit the protocol.".
- 5. Click "Continue".

## CREATE SITE SUBMISSION PAGE

- 1. Select your Principal Investigator for this study for your site.
- 2. Fill in the full protocol title and protocol number for the research study that you will be conducting.
- 3. Click "Continue".

## **REMAINDER OF APPLICATION**

**1.** Complete the rest of the site application and click *"Continue"* after each completed page.

**NOTE:** Every time you click "Continue" it saves all the information you have entered. There is also a "Save" button located at the top and bottom of each page.

## END OF APPLICATION PAGE

- 1. Select either "Submit Application" or "Save Application, but DO NOT submit".
- 2. Click "Continue".
  - **a.** If you chose "Submit Application" you will see the "Acknowledgement of Receipt" page.
  - **b.** If you chose "Save Application, but DO NOT submit" you will see the "Not Submitted Notice" page.
- **3.** Click "Finish" to exit.

**NOTE:** The IRB **requires** the principal investigator's CV, the principal investigator's medical license number, and information about regulatory agency audits which occurred within the last 5 years [including copies of documentation and the site's response (if any)].

**NOTE:** The IRB **does not require** the FDA Form 1572, CVs of staff obtaining consent, or sub-investigator information.